## Spelen met overvloeimodussen

Nieuw bestand 1000px -750 Vullen met wit

Kies een mooie landschapsfoto met donkere en lichte kleuren zoals bv wolken bij valavond

Dupliceer je achtergrondlaag en zet de originele laag uit

Maak je kader met rechthoekig selectie kader ...omlijnen 5 px buiten en transformeer daarna ctrl + t .....kies in het menu voor schuintrekken ...dus nu beetje schuintrekken ...klik ok Dupliceer je kader en plaats zoals voorbeeld in de bijgevoegde psd

Activeer je kopie achtergrondlaag

Ga naar je eerste kader en maak met de gewone pentool een selectie van de buitenkant van je kader

En kies in paden voor selectie maken en ga terug naar je kopie achtergrondlaag Deze staat staat nog steeds actief dus

En kopieer de gemaakte selectie op een nieuwe laag via ctrl +j(zie uitsnede foto) Op dezelfde manier je tweede uitsnede maken met het tweede kader met de pen Is een eenvoudige en makkelijke manier van werken met de pen

Daarna Vink je de originele achtergrondlaag terug aan en kan je op de beide achtergrondlagen eens je overvloeimodussen uitproberen Wat een mooi effect geeft

Gonda